# Kostenloses eBook

# LERNEN django-admin

Free unaffiliated eBook created from **Stack Overflow contributors.** 

+djangoadmin

## Inhaltsverzeichnis

| Über1                                          |
|------------------------------------------------|
| Kapitel 1: Erste Schritte mit django-admin     |
| Bemerkungen2                                   |
| Ressourcen2                                    |
| Versionen                                      |
| Examples                                       |
| Django-Administrator einrichten                |
| Fügen Sie den Admin-Seiten ein Modell hinzu4   |
| Entfernen Sie ein Modell aus den Admin-Seiten5 |
| Passen Sie das django User Admin-Modell an5    |
| Kapitel 2: Admin-Aktionen                      |
| Bemerkungen6                                   |
| Examples                                       |
| Aktion für Produktrabatte                      |
| Die Grundlagen:                                |
| Das Model:                                     |
| Das Ziel:                                      |
| Setup (App, Modell und Django Admin)7          |
| Erzeugen Sie einige gefälschte Produkte        |
| Puh! Beenden Sie die Aktionen                  |
| Credits                                        |

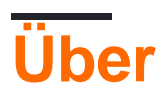

You can share this PDF with anyone you feel could benefit from it, downloaded the latest version from: django-admin

It is an unofficial and free django-admin ebook created for educational purposes. All the content is extracted from Stack Overflow Documentation, which is written by many hardworking individuals at Stack Overflow. It is neither affiliated with Stack Overflow nor official django-admin.

The content is released under Creative Commons BY-SA, and the list of contributors to each chapter are provided in the credits section at the end of this book. Images may be copyright of their respective owners unless otherwise specified. All trademarks and registered trademarks are the property of their respective company owners.

Use the content presented in this book at your own risk; it is not guaranteed to be correct nor accurate, please send your feedback and corrections to info@zzzprojects.com

# Kapitel 1: Erste Schritte mit django-admin

## Bemerkungen

Django Admin ist die CRUD-Schnittstelle des Django- Web-Frameworks. Es wird meist automatisch generiert, kann aber weitgehend angepasst werden. Sie müssen jedoch beachten, dass es nur für vertrauenswürdige Benutzer gedacht ist und Grenzen hat. In keinem Fall dürfen Sie nicht vertrauenswürdigen Benutzern Administratorzugriff gewähren .

Django Admin bietet ein hohes Maß an Anpassungsmöglichkeiten. Achten Sie jedoch darauf, nicht zu viele Anpassungsdetails zu verlieren. Wenn Sie dies tun, ist es wahrscheinlich an der Zeit, eine eigene Benutzeroberfläche ohne Django Admin zu erstellen.

#### Ressourcen

- Offizielle Django Admin-Einführung
- Offizielles Tutorial für Django Admin
- Offizielle Dokumentation für Django Admin
- Django-Admin-Quellcode

#### Versionen

| Ausführung | Veröffentlichungsdatum |
|------------|------------------------|
| 1.10       | 2106-08-01             |
| 1,9        | 2015-12-01             |
| 1.8        | 01.04.2015             |
| 1.7        | 2014-09-02             |
| 1.6        | 2013-11-06             |
| 1,5        | 2013-02-26             |
| 1.4        | 2012-03-23             |
| 1.3        | 2011-03-23             |
| 1.2        | 2010-05-17             |
| 1.1        | 2009-07-29             |
| 1,0        | 2008-09-03             |

## **Examples**

#### **Django-Administrator einrichten**

Alles, was Sie benötigen, um mit dem Django-Administrator zu beginnen, ist bereits in Djangos Standardprojektlayout eingerichtet. Das beinhaltet:

```
# settings.py
# `django.contrib.admin` and its dependancies.
INSTALLED_APPS = [
   'django.contrib.admin',
    'django.contrib.auth',
    'django.contrib.contenttypes',
    'django.contrib.sessions',
    'django.contrib.messages',
    ...,
]
MIDDLEWARE = [
    . . .
    'django.contrib.auth.middleware.AuthenticationMiddleware',
    'django.contrib.messages.middleware.MessageMiddleware',
    . . .
]
TEMPLATES = [
   {
        ...,
        'OPTIONS': {
            'context_processors': [
                 'django.contrib.auth.context_processors.auth',
                'django.contrib.messages.context_processors.messages',
                . . .
           ],
       },
   },
]
```

Seien Sie vorsichtig mit urls.py, das in Django> = 1.9 etwas anders ist als in älteren Versionen.

#### 1,9

```
from django.conf.urls import url
from django.contrib import admin
urlpatterns = [
    url(r'^admin/', admin.site.urls),
]
```

#### 1,9

```
from django.conf.urls import url, include
from django.contrib import admin
urlpatterns = [
```

Die Version mit include wird in Django 1.9 weiterhin funktionieren, ist aber veraltet und wird in der Zukunft entfernt.

Falls noch nicht geschehen, müssen Sie die Basismigrationen anwenden:

\$ python manage.py migrate

]

Um auf den Admin zuzugreifen, müssen Sie auch einen Superuser erstellen mit:

```
$ python manage.py createsuperuser
```

Sobald dies erledigt ist, können Sie Ihren Server ausführen:

```
$ python manage.py runserver
```

Und besuchen Sie die Admin-Seite unter http://127.0.0.1:8000/admin/.

Fügen Sie den Admin-Seiten ein Modell hinzu

Wenn Sie Ihre eigenen Modelle in einer App erstellt haben, müssen diese noch *registriert* werden, um auf den Verwaltungsseiten verfügbar zu werden.

Dies geschieht im admin Modul. Wenn Ihre App mit manage.py startapp, sollte sich bereits eine admin.py Datei in admin.py App-Modul befinden. Ansonsten erstellen Sie es.

```
#myapp/admin.py
from django.contrib import admin
from myproject.myapp.models import MyModel
admin.site.register(MyModel)
```

Alle Optionen sind in der ModelAdmin-Unterklasse definiert. einige Optionen:

```
class MyCustomAdmin(admin.ModelAdmin):
    list_display = ('name','age','email') # fields to display in the listing
    empty_value_display = '-empty-' # display value when empty
    list_filter = ('name', 'company') # enable results filtering
    list_per_page = 25 # number of items per page
    ordering = ['-pub_date', 'name'] # Default results ordering
# and register it
admin.site.register(MyModel, MyCustomAdmin)
```

Eine admin.register Methode zum Registrieren eines Modells ist die Verwendung des Dekorators admin.register:

```
@admin.register(MyModel)
```

```
class MyCustomAdmin(admin.ModelAdmin)
    ...
```

#### Entfernen Sie ein Modell aus den Admin-Seiten

Django Admin wird standardmäßig mit einigen registrierten Modellen geliefert. Es gibt einige Situationen, in denen Sie ein Modell möglicherweise von den Verwaltungsseiten entfernen möchten.

Dies geschieht im admin Modul. Wenn Ihre App mit manage.py startapp, sollte die Datei admin.py bereits in Ihrem App-Modul liegen. Ansonsten erstellen Sie es.

```
#myapp/admin.py
from django.contrib import admin
from django.contrib.auth.models import User
admin.site.unregister(User)
```

#### Passen Sie das django User Admin-Modell an

```
from django.contrib.auth.models import User
class UserAdmin(admin.ModelAdmin):
    list_display = ('email', 'first_name', 'last_name')
    list_filter = ('is_staff', 'is_superuser')
admin.site.unregister(User)
admin.site.register(User, UserAdmin)
```

Wir müssen die Registrierung des benutzerdefinierten UserAdmin aufheben, da in django User Model Admin bereits registriert ist. Daher müssen Sie zuerst das User Model in unserer admin.py abmelden. Anschließend können Sie das User Model mit dem benutzerdefinierten ModelAdmin registrieren

Erste Schritte mit django-admin online lesen: https://riptutorial.com/de/django-admin/topic/3499/erste-schritte-mit-django-admin

# Kapitel 2: Admin-Aktionen

## Bemerkungen

Ich glaube nicht, dass Sie get\_price (self) benötigen, insbesondere wenn Sie keine Änderungen an der Preisvariable vornehmen. Ich würde die Methode get\_price entfernen, da Sie unter dem Produktmodell den gleichen Wert vom Preis erhalten können. Ich könnte falsch liegen. Der Wert der get\_price-Methode wird hier nicht angezeigt.

## **Examples**

#### Aktion für Produktrabatte

Eines Tages hatte ich ein Gespräch mit einem Freund von mir, der in seinem Job das Laravel PHP-Framework verwendet. Als ich ihm erzählte, dass Django ein eigenes, vollständig integriertes HTML-CRUD-System für die Interaktion mit der Datenbank namens Django-Administrator hat , blickten seine Augen auf! Er sagte mir: " *Ich habe Monate gebraucht, um eine Admin-Oberfläche für meine aktuelle Web-App zu erstellen, und Sie sagen, dass Sie alle haben, ohne eine einzige Zeile Code schreiben zu müssen?* " Ich antwortete " *Yeap!* "

Django-Admin ist eine leistungsstarke Funktion von Django, die viele Goodies bietet. Eine davon sind Aktionen .

#### Aber was sind " Aktionen "?

Angenommen, Sie haben ein Modell und Sie haben bereits einige Einträge (vielleicht Hunderte, vielleicht Tausende) hinzugefügt. Jetzt möchten Sie eine python manage.py shell auf mindestens eine davon anwenden, ohne die Konsole zu verwenden (python manage.py shell):

```
# python manage.py shell (interactive console)
from math import ceil
from my_app.models import Product
DISCOUNT = 10  # percentage
for product in Product.objects.filter(is_active=True):
    """ Set discount to ALL products that are flagged as active """
    multiplier = DISCOUNT / 100.  # DISCOUNT / 100 in python 3 (without dot)
    old_price = product.price
    new_price = ceil(old_price - (old_price * multiplier))  # seller wins :)
    product.price = new_price
    product.save(update_fields=['price'])
```

Haben Sie bemerkt, dass wir den Rabatt auf **alle** Produkte angewendet haben. Was wäre, wenn wir diese Logik auf bestimmte anwenden wollten? Oder wenn wir den Rabattwert manuell eingeben und diesen Wert dann auf einige Produkte anwenden wollten? All dies durch den

Django-Admin! Du bist auf dem richtigen Weg. Django-Aktionen FTW. Schauen wir uns ein vollständiges Beispiel an.

## Die Grundlagen:

- Python 3.4.3
- Django 1.10
- SQLite (in Python integriert, keine zusätzliche Installation erforderlich)

## Das Model:

- Darstellung eines Produkts für unseren E-Shop
- Preis eines Produkts wäre ganze Zahlen (keine Dezimalzahlen)

## Das Ziel:

• Um über die Django Admin-Oberfläche einen festen Rabatt auf einen oder mehrere Produkteinträge anwenden zu können.

# Setup (App, Modell und Django Admin)

Angenommen, Sie haben bereits begonnen, manage.py stock ein Projekt, in das Verzeichnis, in dem manage.py Leben und schafft eine App mit dem Namen stock, indem Sie eingeben:

```
python manage.py createapp stock
```

Django erstellt automatisch eine Verzeichnisstruktur für Sie. Gehen models.py Datei models.py und bearbeiten models.py:

```
# models.py
from django.db import models
class Product(models.Model):
    name = models.CharField('Product name', max_length=100)  # required field
    price = models.PositiveIntegerField('Product price')
    def __str__(self):  # __unicode__ in Python 2
        return self.name
```

Unser Product wurde erstellt, aber noch nichts in der Datenbank. Damit die Migration funktionieren kann, muss unsere App in der Liste INSTALLED\_APPS .

Bearbeiten Sie Ihre Datei settings.py und fügen Sie unter der Liste INSTALLED\_APPS hinzu:

```
# settings.py
INSTALLED_APPS = [
    # ... previous Django apps
    'stock.apps.StockConfig',
]
```

Jetzt ausführen:

```
python manage.py makemigrations
python manage.py migrate
```

Nach dem migrate verfügt Ihre Datenbank jetzt über eine Tabelle mit dem Namen product die die drei Spalten id, name und price. So weit, ist es gut!

Wenn Sie nichts an Ihrer ROOT\_URLCONF- Datei geändert haben, die sich normalerweise im Ordner <your\_project\_name>/<your\_project\_name>/ , sollte die URL, die auf die Django-Administrationssite verweist, folgendermaßen lauten:

```
# urls.py
urlpatterns = [
    # ... other URLs
    url(r'^admin/', admin.site.urls),
]
```

Bis jetzt haben wir uns bei den Django-Admin-Aktionen nichts genauer angeschaut. stock/admin.py Sie einen letzten Schritt und fügen Sie diese in Ihre stock/admin.py Datei ein:

```
# admin.py
from django.contrib import admin
from .models import Product
@admin.register(Product)
class ProductAdmin(admin.ModelAdmin):
    pass
```

OK. Das Setup ist abgeschlossen. Um sicherzustellen, dass alles funktioniert, führen Sie Folgendes aus:

python manage.py runserver

und besuchen Sie mit Ihrem bevorzugten Browser die Seite 127.0.0.1:8000/admin/. Sie sollten die glänzend-glamourös-grandios Django Admin - Seite sehen, die Sie reate- **R** ead- **U** pdate- **D** ÉLETE Ihre **C** ermöglicht Product Wenn Sie zufällig auf der obigen Seite nach einem Benutzernamen und einem Kennwort gefragt werden, haben Sie kein Problem. Sie haben gerade keinen User, um sich beim Admin anzumelden. Einfach ausführen: Geben Sie Ihren Namen, Ihre E-Mail-Adresse, Ihren Benutzernamen und Ihr Passwort (zweimal) ein und fertig.

## Erzeugen Sie einige gefälschte Produkte

Bisher haben wir das Modell erstellt, aber noch keine Einträge (keine Produkte). Wir brauchen einige Einträge, um die Macht der Django-Verwaltungsaktionen zu beleuchten.

Wir werden 100 Produkte kreieren und damit arbeiten. Anstatt den ADD-Button manuell zu drücken und einen name und einen price einzugeben, schreiben wir ein Skript, das die Arbeit für uns erledigt.

Führen python manage.py shell und geben Sie Folgendes ein:

```
# python manage.py shell
from stock.models import Product
for i in range(1, 101):
    p = Product.objects.create(name='Product %s' % i, price=i)
```

Die obige for Schleife erstellt (dh Daten werden in der Datenbank gespeichert) 100 Produkte (Einträge) mit den Namen Product 1, Product 2, ... Product 100 und Preise 1, 2, ..., 100.

Um diese Produkte über die Django-Administrationsseite anzuzeigen, besuchen Sie einfach erneut 127.0.0.1:8000/admin/ und klicken Sie auf den Link Products :

### Django administration

#### Site administration

| AUTHENTICATION AND AUTHORIZATION |       |          |
|----------------------------------|-------|----------|
| Groups                           | + Add | 🤌 Change |
| Users                            | + Add | 🥜 Change |
|                                  |       |          |
| ѕтоск                            |       |          |
| Products                         | + Add | 🥜 Change |

Genießen Sie Ihre automatisch generierten 100 Produkte:

| Django administration    |  |  |
|--------------------------|--|--|
| Home > Stock > Products  |  |  |
| Select product to change |  |  |
| Action: Go               |  |  |
| PRODUCT                  |  |  |
| Product 100              |  |  |
| Product 99               |  |  |
| Product 98               |  |  |
| Product 97               |  |  |
| Product 96               |  |  |
| Product 95               |  |  |
| Product 94               |  |  |
| Product 93               |  |  |
| Product 92               |  |  |
| Product 91               |  |  |
| Product 90               |  |  |

Dies wird als change list des Django bezeichnet. Damit dies nun viel stock/admin.py aussieht, bearbeiten Sie Ihre stock/admin.py Datei und geben Sie stock/admin.py ein:

```
@admin.register(Product)
class ProductAdmin(admin.ModelAdmin):
    list_display = ('name', 'price')
```

Klicken Sie nun auf "Aktualisieren". In einer zweiten Spalte werden die Preise angezeigt.

# Puh! Beenden Sie die Aktionen

Zusammenfassend haben wir das Modell und die Einträge. Als Nächstes möchten wir eine Aktion erstellen, die nach der Auswahl einen Rabatt von 30% auf die ausgewählten Produkte gewährt.

Haben Sie festgestellt, dass sich oben auf der <sub>change list</sub> bereits ein Auswahlfeld mit der Bezeichnung <sub>Action</sub>? Django fügt automatisch für jeden Eintrag eine Standardaktion hinzu, die die Aktion **D** elete ausführt.

Django-Admin-Aktionen werden als einfache Funktionen geschrieben. Lasst stock/admin.py eintauchen. Bearbeiten Sie die Datei stock/admin.py und fügen Sie Folgendes hinzu:

```
# admin.py
@admin.register(Product)
class ProductAdmin(admin.ModelAdmin):
   list_display = ('name', 'price')
   actions = ['discount_30']
   def discount_30(self, request, queryset):
       from math import ceil
       discount = 30 # percentage
        for product in queryset:
            """ Set a discount of 30% to selected products """
           multiplier = discount / 100. # discount / 100 in python 3
            old_price = product.price
           new_price = ceil(old_price - (old_price * multiplier))
           product.price = new_price
           product.save(update_fields=['price'])
    discount_30.short_description = 'Set 30%% discount'
```

Ein paar Dinge, die Sie hier beachten sollten:

- Die ProductAdmin Klasse verfügt über ein zusätzliches Attribut (actions), das eine Liste von Zeichenfolgen ist (jede Zeichenfolge ist der Name der Funktion, die die Aktion darstellt).
- Die Aktionsfunktion, die eine Methode der ProductAdmin Klasse ist. Als Argumente werden die ModelAdmin Instanz (self da dies eine Methode ist), das HTTP request und das gueryset (eine Liste der ausgewählten Objekte-Einträge-Produkte) als Argumente verwendet.
- Die letzte Zeile ist ein Funktionsattribut ( short\_description ), das den angezeigten Namen
  innerhalb des short\_description festlegt (dort ist ein doppeltes%, um das einzelne% zu
  short\_description ).

Innerhalb der Funktions-Aktion wird jedes Produkt (das ausgewählt wurde) iteriert, und der Wert wurde um 30% verringert. Dann rufen wir die save () -Methode mit dem Argument update\_fields auf, um aus Performance-Gründen (statt eines UPDATE für alle Felder des Modells) in der Datenbank ein UPDATE für die Felder zu erzwingen, die in der update\_fields Liste enthalten sind (nicht Ein Leistungsgewinn in diesem Beispiel mit nur 2 Spalten, aber Sie erhalten den Punkt).

Klicken Sie nun in der change list auf Aktualisieren, und Ihre Aktion sollte unter delete. Gehen Sie weiter und wählen Sie einige Produkte (mit der Option auf der linken Seite jeder oder alle Produkte die linke oberste Checkbox), wählen Sie das set 30% discount Aktion und klicken Sie auf die Go - Taste. **Das ist es!** 

## Django administration

Home > Stock > Products

#### Select product to change

| Actio | on: Go 0 of 100 selected     |
|-------|------------------------------|
|       | PRI Delete selected products |
|       | Product 100                  |
|       | Product 99                   |
|       | Product 98                   |
|       | Product 97                   |
|       | Product 96                   |
|       | Product 95                   |

In den meisten Situationen ist dies natürlich nicht sehr praktisch, da Sie mit dieser Aktion keinen anderen Rabattbetrag eingeben können. Sie müssen die Datei admin.py jedes Mal bearbeiten, admin.py Sie einen anderen Rabatt anwenden möchten. Im nächsten Beispiel werden wir sehen, wie das geht.

Admin-Aktionen online lesen: https://riptutorial.com/de/django-admin/topic/7747/admin-aktionen

# Credits

| S.<br>No | Kapitel                         | Contributors                                                       |
|----------|---------------------------------|--------------------------------------------------------------------|
| 1        | Erste Schritte mit django-admin | Antoine Pinsard, Community, Ixer, NeErAj KuMaR, Roald Nefs,<br>Udi |
| 2        | Admin-Aktionen                  | ira, nik_m, Stryker                                                |